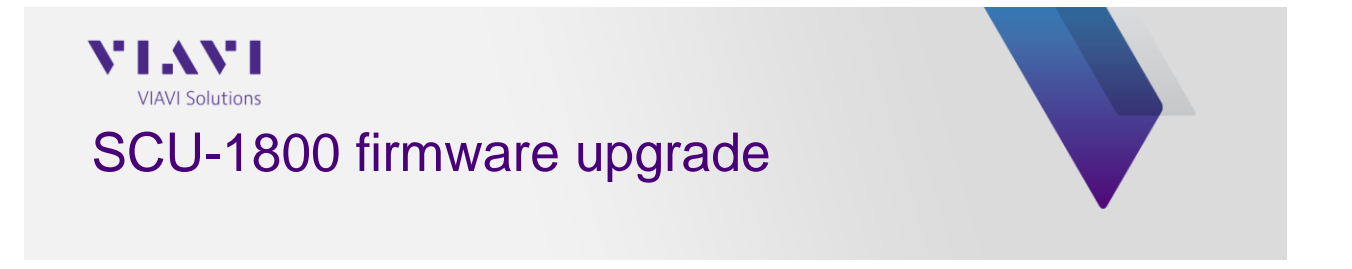

## **Obtaining the firmware**

You can download the firmware file from StrataSync (make sure you have permission to download the file). Alternatively, you can request a link to download the firmware from the <u>CATVSupport@viavisolutions.com</u> team.

## Downloading the firmware from StrataSync (make sure you have permissions to download the firmware)

• Go to Assets -> Update Firmware -> Select "Online Updates" -> Select an asset type to view available online updates -> select "SCU" -> then "Next"

| NI.             | Stra                   | taSync™                  | [                   | TAC                                   |                 |         | Notif      | Account<br>incations Preference |
|-----------------|------------------------|--------------------------|---------------------|---------------------------------------|-----------------|---------|------------|---------------------------------|
| 🚯 Dashboard     | □Assets <del>-</del>   | 🖹 Test Data 👻            | 😤 People ᠇          | 击 Organizations 👻                     | 🛱 Work Orders 👻 | Reports | 🖹 Licenses | ຈ What's New                    |
| Assets Class (3 | 34)                    | UPDATE FIRI              | MWARE - Select a    | an update method<br>button to proceed |                 |         |            | *                               |
| 205<br>2        | StrataSync Enab        | Select an u              | pdate method:       | ● Online updates<br>○ Upload package  |                 |         |            | т.<br>(,<br>И                   |
| 126<br>0        | Modules<br>Accessories | <mark>Select an a</mark> | sset type to view a | vailable online updates:              | SCU             |         |            | n.<br>,,<br>U:<br>;1            |
|                 |                        |                          |                     |                                       |                 |         |            | T,<br>!e<br>O(                  |
| Sync Status     |                        |                          |                     |                                       |                 |         |            |                                 |
|                 | 17                     |                          |                     |                                       |                 |         |            | a<br>te<br>a<br>te              |
|                 |                        |                          |                     |                                       |                 |         |            | a<br>ie<br>ie                   |
|                 |                        |                          |                     |                                       | Next \varTheta  |         |            | Cancel                          |

• In the Update Firmware – Choose an update package window -> scroll to right -> and click on the download box that corresponds to the firmware you want to download

| UPDATE FIRMWARE - Choose an update package                                                     |                                   |               |                   |  |  |  |  |  |
|------------------------------------------------------------------------------------------------|-----------------------------------|---------------|-------------------|--|--|--|--|--|
| When downloading a firmware package, please unzip and follow instructions in the "readme" file |                                   |               |                   |  |  |  |  |  |
| anguage                                                                                        | Comments                          | Release Notes | Download Firmware |  |  |  |  |  |
|                                                                                                | SCU-1800 Firmware v5.0.391        |               |                   |  |  |  |  |  |
|                                                                                                | SCU-1800 Firmware version 5.0.369 |               | *                 |  |  |  |  |  |
|                                                                                                |                                   |               |                   |  |  |  |  |  |
|                                                                                                |                                   |               |                   |  |  |  |  |  |
|                                                                                                |                                   |               |                   |  |  |  |  |  |
|                                                                                                |                                   |               |                   |  |  |  |  |  |
|                                                                                                |                                   |               |                   |  |  |  |  |  |
|                                                                                                |                                   |               |                   |  |  |  |  |  |
|                                                                                                |                                   |               |                   |  |  |  |  |  |
|                                                                                                |                                   |               |                   |  |  |  |  |  |
|                                                                                                |                                   |               |                   |  |  |  |  |  |
|                                                                                                |                                   |               |                   |  |  |  |  |  |
|                                                                                                |                                   |               |                   |  |  |  |  |  |
|                                                                                                |                                   |               |                   |  |  |  |  |  |
|                                                                                                |                                   |               |                   |  |  |  |  |  |
| 😌 Back                                                                                         | Next O                            |               | Cancel            |  |  |  |  |  |

## Once you have the firmware downloaded to your computer

- Login to your SCU-1800 unit
- Go to Settings -> Firmware -> Under Firmware Upgrade -> Click on "choose file" -> select the SCU upgrade file you previously downloaded in your computer -> follow on-screen instructions -> upgrade unit (wait for about 10 minutes for the upgrade to complete, before you refresh the web page)

| VIAVI             | Settings | Forward Sweep              | Single User Reverse Sweep |  |  |  |
|-------------------|----------|----------------------------|---------------------------|--|--|--|
| Sweep Settings    |          | Firmware                   |                           |  |  |  |
| General Settings  |          |                            |                           |  |  |  |
| Test Point Compen | sation   | Firmware Package Version   |                           |  |  |  |
| Firmware          |          | ► Firmware Details         |                           |  |  |  |
| Options           |          | Firmware Upgrade           |                           |  |  |  |
| Login Settings    |          | Choose File No file chosen |                           |  |  |  |
| About             |          | Upgrade Firmware           |                           |  |  |  |
|                   |          |                            |                           |  |  |  |